# 2D-20 Plotstijlen

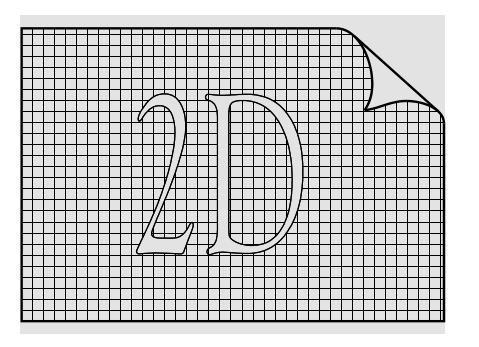

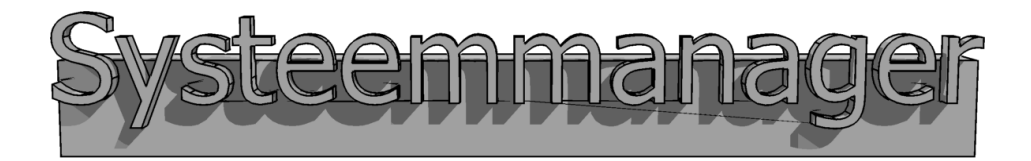

### 2D-20.1

## Inleiding

Plotstijl

U kunt bij iedere lijn die u tekent aangeven welke kleur deze krijgt op papier en hoe dik deze wordt op papier. Het onderhoudt wordt dan heel lastig. U kunt dan niet met een enkele handeling lijnen van een bepaald type dikker of dunner maken. Bovendien kunt u een tekening die is aangemaakt voor een kleurenprinter niet op eenvoudige wijze printen op een zwart-wit printer.

Om deze reden wordt een plotstijl gebruikt. Als u de stijl verandert, veranderen alle elementen van die stijl.

*Plotstijl en laag* Een plotstijl lijkt op een laag. Het verschil zit vooral in de functie. Een plotstijl wordt gebruikt om aan te geven hoe iets er uit ziet op papier. Een laag wordt gebruikt om een tekening functioneel in te delen. Meestal worden er een tiental lagen gebruikt en slechts 3 of 6 plotstijlen.

Typen plotstijlenEen plotstijl bepaalt hoe een element er uit ziet op papier.<br/>Hoewel de plotstijl slaat op het papier moet er toch een<br/>mechaniek zijn om de plotstijl zichtbaar te maken op het<br/>scherm. Er zijn twee systemen:

- De kleur afhankelijke plotstijl, waarbij de kleur op het scherm bepaalt hoe dat element er uit ziet op papier.
- De benoemde plotstijl waarbij de naam van de plotstijl bepaalt hoe het element er uit ziet.
- *Bedrijfstandaard* Een plotstijl bepaalt hoe een tekening er uit ziet op papier. Een plotstijl wordt slechts eenmaal gedefinieerd. In het algemeen werkt iedereen binnen een onderneming met

| 4 Deel I                   | 2D tekenen                                                                                                    | 20 Plotstijlen                                                                                                    |
|----------------------------|----------------------------------------------------------------------------------------------------|----------------------------------------------------------------------------------------------------|
|                            | dezelfde plotstijl. Deze plotstijl wo<br>meegestuurd, als u een tekening in<br>Zonder deze plotstijl is helemaal r<br>tekening er op papier uitziet. U m<br>doorgeven met welke stijl u werkt                                                                                                    | ordt bovendien<br>n digitale vorm opstuurt.<br>niet bekend hoe uw<br>noet aan een plotbureau                                                                                                    |
| Voor AutoCAD 2000          | Alle tekeningen van voor AutoCA<br>kleur afhankelijke plotstijl, waarbi<br>bepaalt. In de 18 jaar die vooraf g<br>zijn miljoenen tekeningen gemaak<br>deze tekeningen afstellen op de ju<br>plotstijl, anders komt de lijndikte                                                                                                    | D 2000 werken met de<br>j de kleur de lijndikte<br>ing aan AutoCAD 2000<br>et met die stijl. U moet<br>iste kleurafhankelijke<br>verkeerd over.                                                                          |
| Eigenschappen op<br>papier | U kunt een groot aantal eigenscha<br>elementen op papier. De meest vo<br>eigenschappen zijn de lijndikte en<br>nog een groot aantal. Deze zijn hi                                                                                                    | appen instellen voor de<br>oor de hand liggende<br>de kleur, maar er zijn er<br>teronder kort behandeld.                                                                                                    |
| Color                      | Standaard is in AutoCAD de kleu<br>de kleur op het scherm. In de Nec<br>het juist normaal om op papier all<br>kunt aan iedere kleur op het scher<br>het papier toekennen. Bij een zwa<br>meestal zwart toegekend aan ieder                                                                                                    | r op papier hetzelfde als<br>derlandse tekenregels is<br>les zwart te printen. U<br>m een eigen kleur voor<br>rt-wit printer wordt<br>re kleur .                                                                         |
| Dither                     | Printers stellen een kleur samen de<br>mengen. Dit heet Dithering. Grijs<br>gemaakt door een een puntje zwaa<br>vervolgens een puntje over te slaat<br>het probleem geven dat het lijkt o<br>is geplaatst in plaats van een grijze<br>dikke lijnen treedt dit probleem m<br>puntjes in dwarsrichting staan. U<br>aangeven of u Dithering toestaat. | oor basiskleuren te<br>s wordt soms bijvoorbeeld<br>rt op papier te zetten en<br>n. Bij dunne lijnen kan dit<br>f er een zwarte stippellijn<br>e doorgetrokken lijn. Bij<br>iet op, omdat er ook<br>kunt in de plotstijl |
| Grayscale                  | De kleuren kunnen door AutoCA<br>grijstinten.                                                                                                    | D omgezet worden naar                                                                                                    |
| Pen Number                 | Bij penplotters kunt u een pennur<br>printers of moderne plotters heeft                                                                                                    | nmer toekennen. Voor<br>dit geen betekenis.                                                                                                    |

### 2D-20.1 Inleiding

| Virtual<br>Pen number | Sommige printers kunnen een plotter simuleren. Op de<br>printer is dan ingesteld, welke pen op welke wijze wordt<br>geplot. De printer moet wel geïnstalleerd zijn met de optie<br>Virtual Pen numbers.                                                                                                    |
|-----------------------|----------------------------------------------------------------------------------------------------|
| Screening             | Screen is de afdrukintensiteit, de hoeveelheid inkt op<br>papier. Een waarde 0 betekent wit een waarde 100<br>betekent volledig intensiteit. Normaal staat deze op 100.                                                                                                    |
| Linetype              | Hier kunt u een lijnsoort aan de kleur toekennen. Deze<br>overschrijft de lijnsoort die op het scherm zichtbaar is.<br>Normaal staat deze op Lijnsoort van het object.                                                                                                    |
| Adaptive              | Deze instelling bepaalt of de schaal van de lijnsoort van                                                                                                    |
| Adjustment            | iedere lijn zodanig wordt aangepast, dat aan de uiteinde<br>van iedere lijn een streepje staat en niet een gat. Normaal<br>staat deze aan net als op het scherm.                                                                                                    |
| Lineweight            | Hier kunt u een lijndikte aan een kleur toekennen. Deze<br>overschrijft de lijndikte die op het scherm staat. Normaal<br>staat deze ingesteld op de Lijndikte van het object. Volgens<br>de norm stelt u hier een dunne, een normale of een dikke<br>lijn in.<br>In het verleden gebruikte we hiervoor de pennen 1 mm,<br>0.7  mm, 0.5  mm, 0.35  mm, 0.25  mm 0.18  mm em $0.13mm. Dit is een reeks die iedere keer een factor \sqrt{2} kleinerwordt. Deze verhouding is weer gebaseerd op deverhouding tussen een A3 en een A4.$ |
| Line End              | Deze instelling bepaalt de vorm van de lijn aan het<br>uiteinde. Dit kan recht of rond zijn.                                                                                                    |
| Line Join             | Deze instelling bepaalt de vorm van de hoek bij twee<br>aansluitende lijnen of bogen.                                                                                                    |
| Fill                  | Deze instelling bepaalt hoe een dikke polylijn, een 2Dsolid,<br>een donut en een 3Dface worden opgevuld. Denk hierbij<br>aan een volledige invulling of een schaakbord patroon.                                                                                                    |

## 2D-20.2

## Kleur afhankelijke plotstijl

Kleuren en andere

eigenschappen

**B**ij de kleur afhankelijke plotstijl worden de indexkleuren op het scherm gekoppeld aan de eigenschappen op papier. Een rode lijn, index 1 op het scherm geeft dan bijvoorbeeld een zwarte lijn aan van bepaalde dikte en een blauwe geeft dan ook een zwarte lijn aan, maar van een andere dikte.

Kleuren op het scherm zijn sneller te herkennen dan lijndikten op het scherm. Deze plotstijl is dan ook enorm handig. Kleur op het scherm betekent lijndikte op papier.

## *Kleuren op het scherm* De eerste 255 kleuren van AutoCAD kunt u gebruiken voor de plotstijl. De andere kleuren niet. De belangrijkste eigenschappen op papier zijn de lijndikte en de kleur.

| kleur op scherm | kleur op papier | dikte op papier |
|-----------------|-----------------|-----------------|
| rood            | zwart           | 0.18            |
| wit             | zwart           | 0.25            |
| geel            | zwart           | 0.35            |
| magenta         | zwart           | 0.50            |

Als u niet de eerste 255 kleuren gebruikt, maar bijvoorbeeld True Color of de RAL kleuren, dan worden deze op papier weergegeven zoals u ze op het scherm ziet. Er wordt wel gezegd dat deze kleurvast zijn.

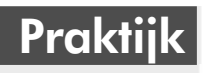

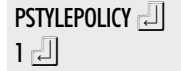

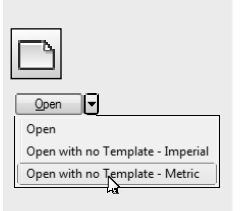

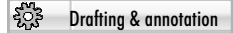

| Home |  |
|------|--|
|      |  |

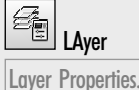

### **CTB: Color based plot style**

Voor deze les is het belangrijk dat AutoCAD is ingesteld op een kleur afhankelijke plotstijl. Zorg dat een tekening geladen is en u op de onderste regel een commando kunt geven. Type de systeemvariabele PSTYLEPOLICY in en zet deze op 1. Deze variabele geeft aan wat de plotstijl wordt voor de volgende tekening.

Begin met een nieuwe tekening op basis van millimeters. Om de les zo duidelijk mogelijk te maken, worden de lijndikten uit de tekening vervangen door kleuren. Als voorbeeld van een kleurenschema wordt de tabel van de theorie gebruikt.

Stel de werkbalken in volgens de fabrieksinstelling. Het lint is dan zichtbaar. Zie blz 40

Maak het tabblad Home zichtbaar.

Activeer de palette om de lagen in te stellen. Maak de lagen aan die in de volgende tabel staan. Voor de normale lijn kiest u de kleur Yellow als u met een zwarte achtergrond werkt en White als de achtergrond wit is. (White betekent wit op een zwarte achtergrond en zwart op een witte achtergrond.)

| Dunne streeplijn          | Rood          | Hidden2    | 0.18 |
|---------------------------|---------------|------------|------|
| Dunne gemengde streeplijn | Rood          | Center2    | 0.18 |
| Normale lijn              | Geel of White | Continuous | 0.35 |

De lijndikte is strikt genomen niet nodig, omdat de kleur de lijndikte op papier bepaalt. Door wel de lijndikte op te nemen in de lageninstelling, hoeft u deze niet op te nemen in de instelling van de plotstijl. Later komen we hierop terug.

Activeer de tekststijl. Deze knop wordt pas zichtbaar als u eerst de groep Annotation uitklapt.

Zet de lettervorm op ISOCPEUR, zodat de dikte van de letters niet afhankelijk is van de kleur.

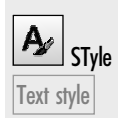

New.

▼

Opdracht

Maak de volgende tekening van een buis op een grondplaat. Gebruik het raster van 20 mm. De maten zijn niet relevant. Gebruik alle drie de lagen. Alle eigenschappen staan ingesteld op ByLayer.

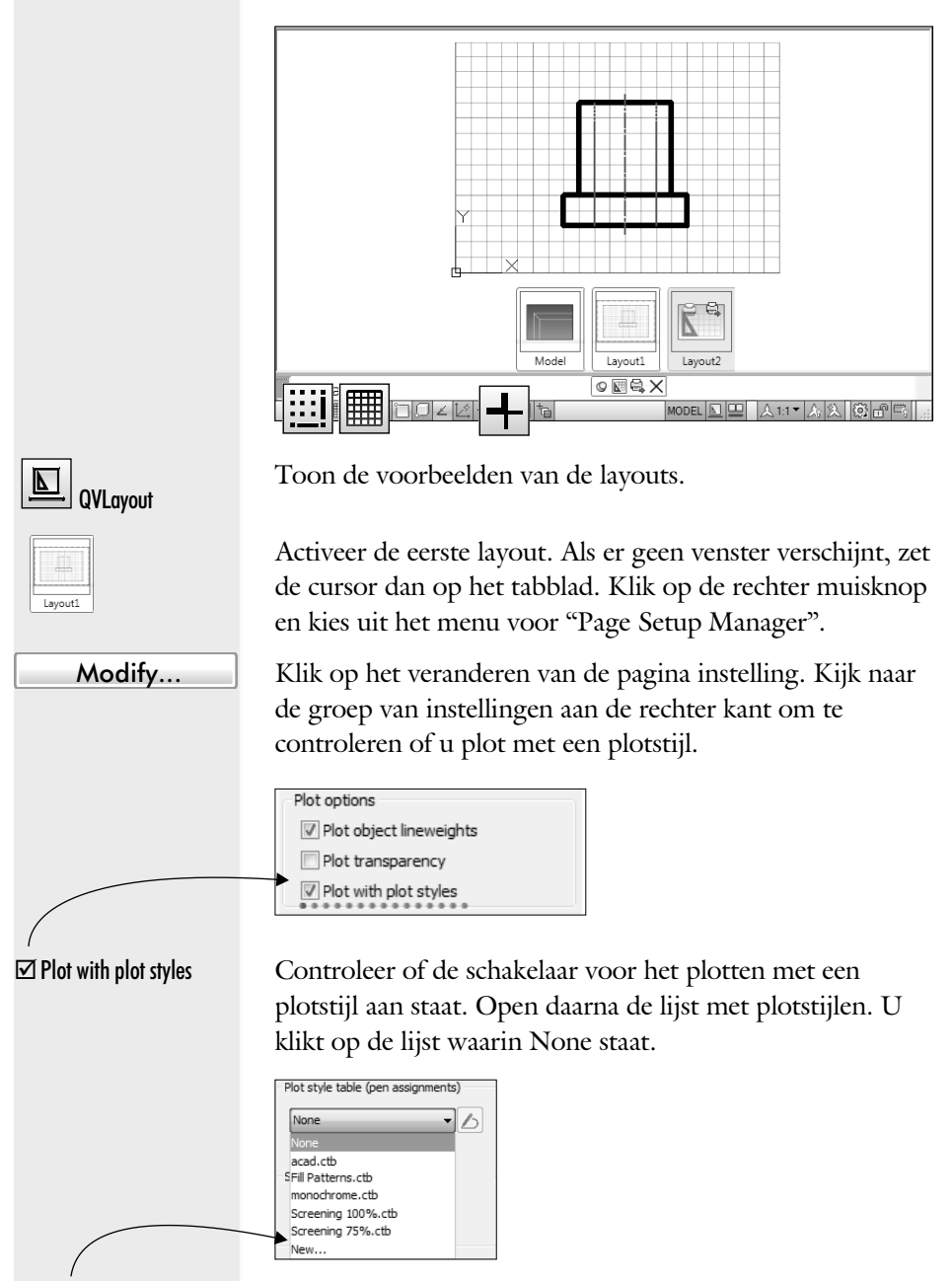

Klik op Nieuw om een plotstijl aan te maken.

Er verschijnt een begeleider die u stap voor stap helpt om een plotstijl aan te maken.

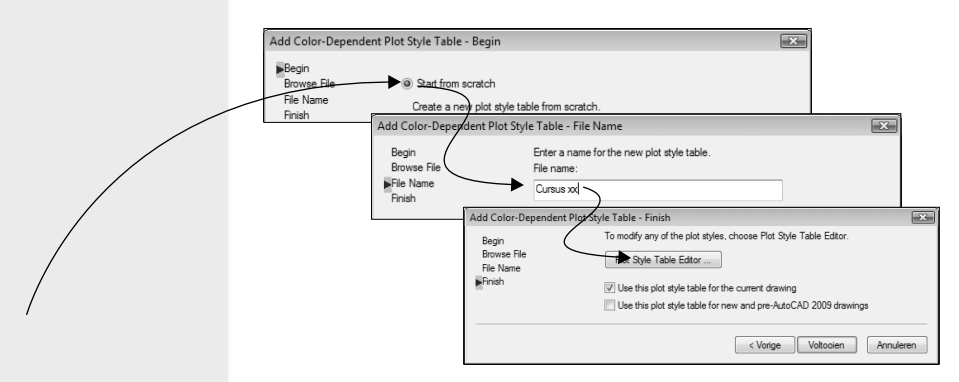

Volgende >

Cursus xx

Form view

| Volgende | > |
|----------|---|

Plot Style Table Editor

Klik voor een volledig nieuwe plotstijl.

Klik op de knop Volgende.

Type de naam "Cursus xx" in, waarbij xx uw naam is. Er wordt een bestand gemaakt met de naam Cursus xx.ctb.

Klik op de knop Volgende.

Klik op Plot stijl editor om de stijl, die u heeft aangemaakt, in te stellen.

Kies het laatste tabblad. Bij deze instelling staan de kleuren op het scherm links en de eigenschappen op papier rechts.

|                                           | Form View    |                                     |                      |                        | 4           |
|-------------------------------------------|--------------|-------------------------------------|----------------------|------------------------|-------------|
| ot styles:                                | *            | Properties<br>Color:                | Use object           | t color                | •           |
| Color 3<br>Color 4                        |              | G                                   | Ditner:<br>rayscale: | On<br>Off              | •           |
| Color 5<br>Color 6<br>Color 7             |              | Virtu                               | Pen #:<br>al pen #:  | Automatic<br>Automatic | A<br>V<br>A |
| Color 8<br>Color 9<br>Color 10            |              | Screening:<br>Linetype:             | 100<br>Use object    | t linetype             | ×           |
| Color 11<br>Color 12                      |              | /<br>Lineweight:                    | Adaptive:            | On<br>t lineweight     | •           |
| <ul> <li>Color 13</li> <li>✓ Ⅲ</li> </ul> | •            | Line end style:<br>Line join style: | Use object           | t end style            | •           |
| lescription:<br>Description_1             | *            | Fill style:                         | Use object           | t fill style           | •           |
|                                           |              | Edit Linewe                         | ights                | Save A                 | s           |
|                                           | *            |                                     |                      |                        |             |
| Add Style                                 | Delete Style | J                                   |                      |                        |             |

De eigenschappen op papier staan in de rechter kolom. Deze horen bij de kleur op het scherm die in de linker kolom is aangegeven. In dit geval is de kleur Rood aangegeven en horen de eigenschappen dus bij Rood.

#### Shift Color 255

Houdt de shift-toets ingedrukt en kies kleur 255 zoals op de volgende afbeelding is aangegeven. Alle kleuren zijn hiermee gekozen.

#### 2D tekenen

Omdat alle kleuren Plot Style Table Editor - Cursus xx.ctt Form View zijn gekozen, geeft Plot styles Color 243 Black deze kolom weer hoe Color 24 Color 245 Red Color 24 I Yel ieder element, welke kleur die dan ook mag or 24 hebben op het Color 252 Color 253 scherm, wordt weergegeven op papier. Black ▼ Klik op de kleur zwart. Color 1 Selecteer Kleur 1, rood. Zorg ervoor dat de rest uit is. Plot Style Table Editor - Cursus xx.ct Kleur Color Kleur Dikte scherm Nr papier papier Plot style Color 1 Color 2 Color 3 1 0.18 rood zwart Color 4 Color 5 7 Color 6 wit/zwart 0.25 zwart Color 7 Color 8 Color 9 2 0.35 zwart qeel Use object linetype Color 10 Color 11 6 0.50 magenta zwart Color 13 lse object lineweight Jse object lineweight — 0.0000 mm 5 - 0.0500 mm hlauw zwart 0.70 - 0 1000 mm -- 0.1800 mm Kies de lijndikte 0.18 mm. Opdracht Vul de lijndikte in volgens voorgaande tabel. De kleuren en lijndikte zijn dan gebaseerd op de oude tekenpennen. Veel bedrijven in Nederland gebruiken deze afspraak. Merk op dat het instellen van een lijndikte per laag bij deze instelling niet nuttig is. De kleur bepaalt de lijndikte op papier. Dit zou anders zijn geweest als de lijndikte zou zijn ingesteld op "use object lineweight". U moet dan tijdens het tekenen heel goed kijken hoe de lijndikte staat. Het valt dan niet af te leiden uit de kleur. Save & Close Controleer de invoer en sluit het venster. U komt weer terug in het venster voor het toevoegen van een plotstijl. Als u tevreden bent met Add Color-Dependent Plot Style Table - Finish To modify any of the plot styles, chi e Plot Style Table E het resultaat; klik dan op Begin Browse File Plot Style Table Editor ... File N "use this plot style ta-I Use this plot style table for the current drawing ble", zodat u altijd met Use this plot style table for new and pre-AutoCAD 2009 drawing < Vorige Voltooien Annuleren deze stijl werkt.

2D tekenen

| Voltooien           | Controleer de invoer en klik op Voltooien<br>U komt terug in het venster "Page Setup"                                                                                                    | l.                                                                                                    |
|---------------------|----------------------------------------------------------------------------------------------------|----------------------------------------------------------------------------------------------------|
|                     | Plot style table (pen assignments)<br>Cursus xx.ctb<br>Display plot styles<br>In het vervolg<br>uit deze lijst.                                                                                                    | ) kiest u de stijl                                                                                                    |
| Display plot styles | Zet de schakelaar "Display plot styles" aan<br>dan in het vervolg zien, hoe de tekening g<br>inclusief kleuren en lijndikten. Dit wordt v<br>see, is what you get" instelling genoemd. I<br>kleuren in de modelruimte en zwart-wit in | n. De layout laat<br>eplot wordt<br>wel de "What you<br>Het resultaat is<br>n de layout.                                                                                                    |
|                     | Tip: Wilt u altijd met een bepaalde plotstij<br>voor [[&-Tools > Options > Plot and Publi<br>Table Settings] en kies de gewenste stijl uit                                                                                            | l werken, kies dan<br>sh > Plot Style<br>de lijst.                                                                                                    |
| OK                  | Controleer de invoer en sluit de dialoogbe                                                                                                    | DX.                                                                                                    |
| Close               | Sluit ook de onderliggende dialoogbox.                                                                                                    |                                                                                                    |
| Opdracht            | Zorg ervoor dat LWT, 4, aan staat, zoo<br>om het resultaat zichtbaar te maken. <i>Soms</i><br><i>REGENALL intypen om de veranderingen t</i>                                                                                           | m in op de layout<br><i>moet u</i><br>e tonen.                                                                                                    |
|                     |                                                                                                    | Merk op dat de<br>lijndikte in het<br>tabblad Model<br>een globale indi-<br>catie aangaf,<br>maar dat de lijn-<br>dikte nu een<br>exacte weergave<br>is van hoe het op<br>papier uit komt<br>te zien. |

11

### 2D-20.3

## Plotstijl met een naam

| Nadeel van de kleur      | <b>B</b> ij de kleur afhankelijke plotstijl zijn de 255 index kleuren |
|--------------------------|-----------------------------------------------------------------------|
| aflagashelijhe plotetijl | gekoppeld aan een plotstijl, de andere kleuren worden in              |
| αγνατικετηκε ρωτετηί     | kleur geprint. Een kleur wordt gebruikt om een lijndikte te           |
|                          | herkennen. Soms wil iemand liever een kleur gebruiken om              |
|                          | een laag te herkennen. Als de lijnen in die laag verschillende        |
|                          | lijndikten hebben dan is er een probleem.                             |

- Benoemde plotstijlEen alternatieve methode is het gebruik van benoemde<br/>plotstijlen. Deze stijl is een nieuwe eigenschap die<br/>toegekend kan worden aan een element of aan een laag.<br/>Omdat de elementen er een eigenschap bij krijgen, is de<br/>definitie van een tekening element in de benoemde plotstijl<br/>principieel anders dan een tekening element in de<br/>kleurafhankelijke plotstijl.
- *Instelling tekening* Een tekening staat ofwel ingesteld op de kleurafhankelijke plotstijl ofwel op de benoemde plotstijl. Een combinatie van beide methoden is niet mogelijk. Voordat u de tekening begint, moet bekend zijn of de plotstijl kleur afhankelijk of benoemd is. U kunt een tekening veranderen van de ene plotstijl in de andere met het commando convertpstyles.

U kunt een kleur afhankelijke plotstijl omzetten naar een benoemde plotstijl met het commando convertctb.

Options Options

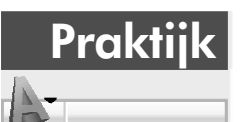

STB: Benoemde plotstijl

Activeer de dialoogbox met de instellingen van de tekening en van AutoCAD. Kies het tabblad "Plot and Publish".

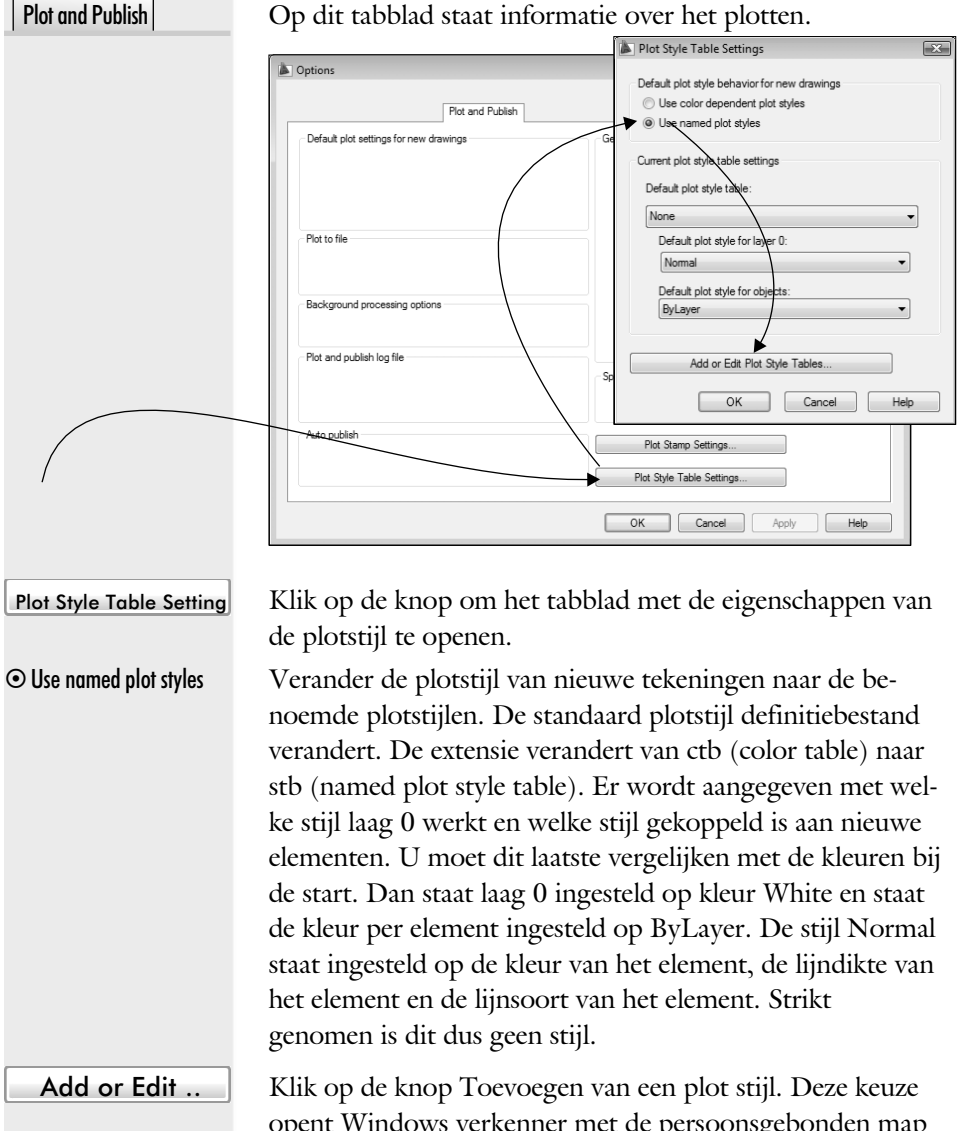

opent Windows verkenner met de persoonsgebonden map ... Plot Styles. In deze map staan verschillende bestanden. De bestanden voor de kleur afhankelijke plotstijl hebben de extensie ctb. Die van de benoemde plotstijlen hebben de extensie stb.

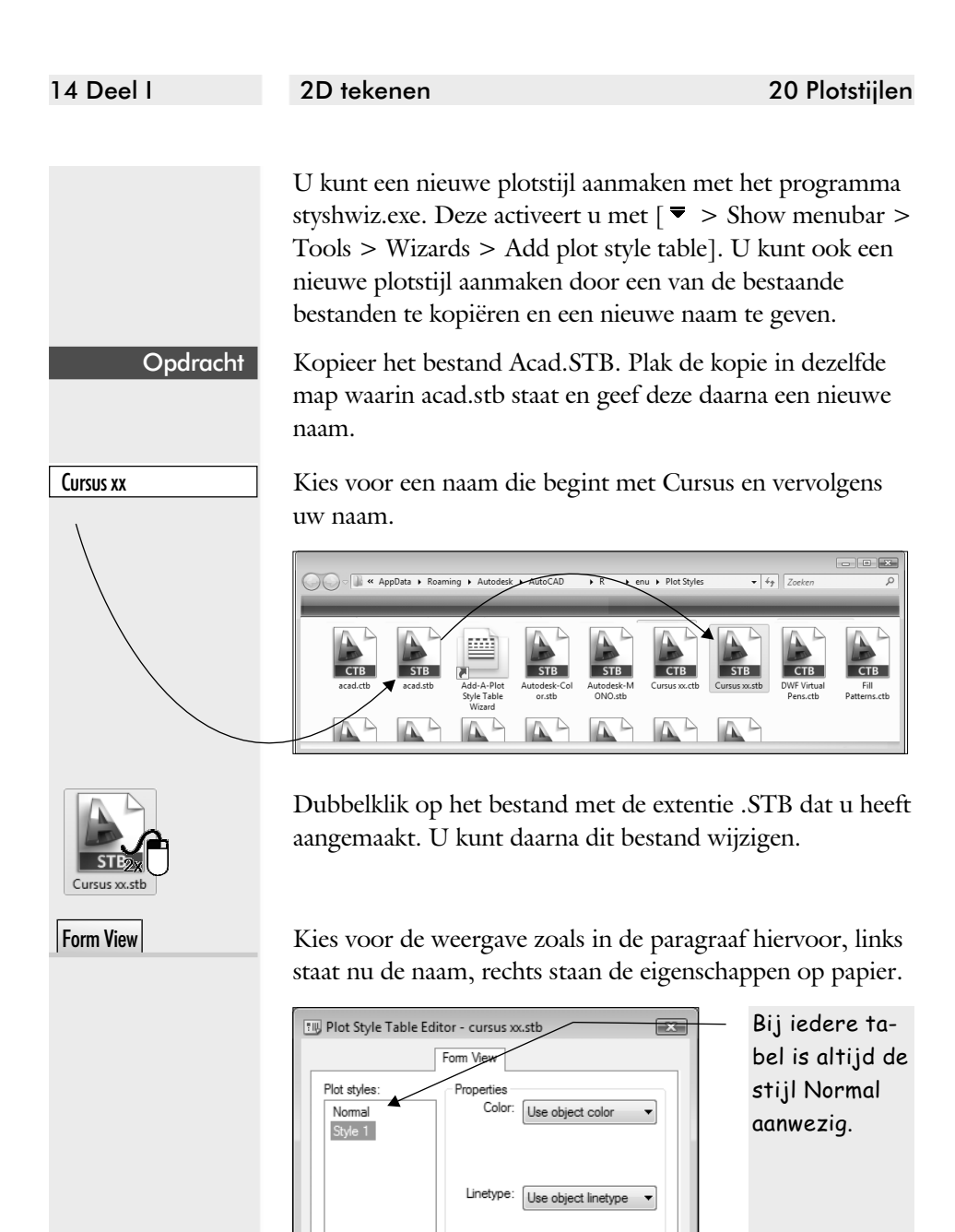

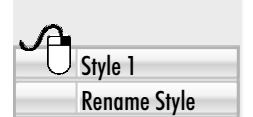

Dunne streeplijn

Klik met de rechter muisknop op de stijl en kies voor "Rename Style".

Lineweight: Use object lineweight 🔻

Verander de naam in "Dunne streeplijn".

Delete Style

Add Style

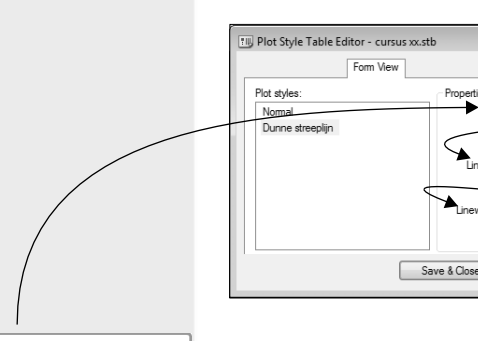

| Black      | • |
|------------|---|
| Short Dash | ▼ |
| 0.18 mm    | ▼ |

Opdracht

Verander de kleur op papier in zwart.

Verander de lijnsoort in korte strepen.

Verander de dikte in 0.18 mm.

Maak nog een aantal plotstijlen aan zoals in de volgende tabel. Denk aan de keuze van de lijnsoorten.

×

| Zwart | Short Dash              | 0.18                                              |
|-------|-------------------------|---------------------------------------------------|
| Zwart | Dash dot                | 0.18                                              |
| Zwart | Solid                   | 0.35                                              |
|       | Zwart<br>Zwart<br>Zwart | Zwart Short Dash<br>Zwart Dash dot<br>Zwart Solid |

Save & Close

Klik op opslaan. Sluit het venster van Windows. U komt terug in het venster voor alle instellingen van AutoCAD.

| Default plot style behavior for new drawings |  |  |  |  |
|----------------------------------------------|--|--|--|--|
| Use color dependent plot styles              |  |  |  |  |
| Ose named plot styles                        |  |  |  |  |
| Current plot style table settings            |  |  |  |  |
| Default plot style table:                    |  |  |  |  |
| cursus xx.stb                                |  |  |  |  |
| Default plot style for layer 0:              |  |  |  |  |
| Normale lijn 🔹                               |  |  |  |  |
| Default plot style for objects:              |  |  |  |  |
| ByLayer 🗸                                    |  |  |  |  |
|                                              |  |  |  |  |
| Add or Edit Plot Style Tables                |  |  |  |  |
| OK Cancel Help                               |  |  |  |  |

#### • Use named plot styles

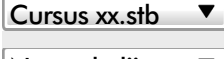

Normale lijn 🔻

OK (2x)

Maak de plot stijl actief die u hiervoor heeft aangemaakt.

Zorg ervoor dat de normale lijn gekoppeld is aan laag 0.

Pas de veranderingen toe. Alle nieuwe tekeningen maken gebruik van de benoemde plot stijl. Sluit ook het venster van de aanpassingen. 2D tekenen

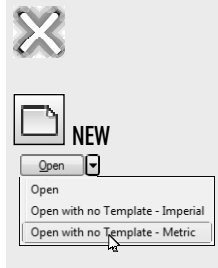

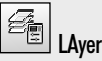

Sluit de actieve tekening. De veranderingen hebben namelijk alleen betrekking op de volgende tekeningen.

Klik op Nieuw. Start met een lege tekening op basis van millimeters. Aan de rechterkant van de eigenschappen werkbalk is een nieuw keuzeveld opgenomen. Dit veld geeft de plotstijlen weer.

Maak twee lagen aan. De laag "Buis" die u rood maakt en de laag "Voetplaat" die u blauw maakt. Maak de laag "Buis" actief. Sluit daarna dit venster.

| 国<br>(1)<br>(1) | Cu<br>∯                                   | irrent laver: Buis<br>Be   ≝ که ای ا |                      |                |                                               |     |  |
|-----------------|-------------------------------------------|--------------------------------------|----------------------|----------------|-----------------------------------------------|-----|--|
|                 | »                                         | S. Name                              | O. Fr L Cold         | or Linetype    | Lineweight Plot Style                         |     |  |
| nager           |                                           | Ø 0<br>✓ Buis                        | V ☆ d°∎n<br>V ☆ d°∎n | ed Continuous  | Default Normale lijn     Default Normale lijn |     |  |
| Properties Ma   |                                           | 🖉 Voetplaat                          | የ ☆ ẩ <b>∎</b> b     | lue Continuous | — Default Normale lijn                        |     |  |
| ayer            | »                                         |                                      |                      |                |                                               | - F |  |
| g               | All: 3 lavers displayed of 3 total lavers |                                      |                      |                |                                               |     |  |

De eerste lijn die u gaat tekenen ligt weliswaar in de laag "Buis", maar is een hartlijn.

Klik op het pijltje omlaag om de eigenschappen uit te breiden.

Klik op een andere plot stijl.

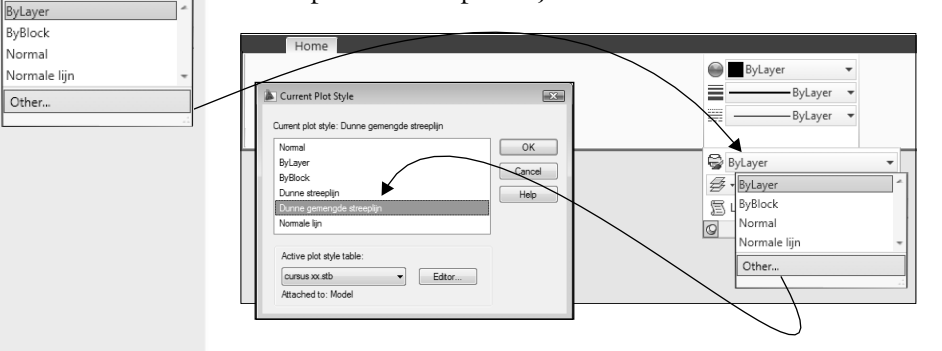

Dunne gemengde str .. Kies uit de benoemde plotstijl de lijnsoort die hoort bij een hartlijn.

OK

Opdracht

Sluit het venster.

Teken de hartlijn van de buis. Schakel daarna om naar de plotstijl "Normale lijn" en teken de buitenkant van de buis. Schakel daarna om naar de plotstijl "dunne streeplijn" en teken de verborgen lijnen.

Properties -

😂 ByLayer

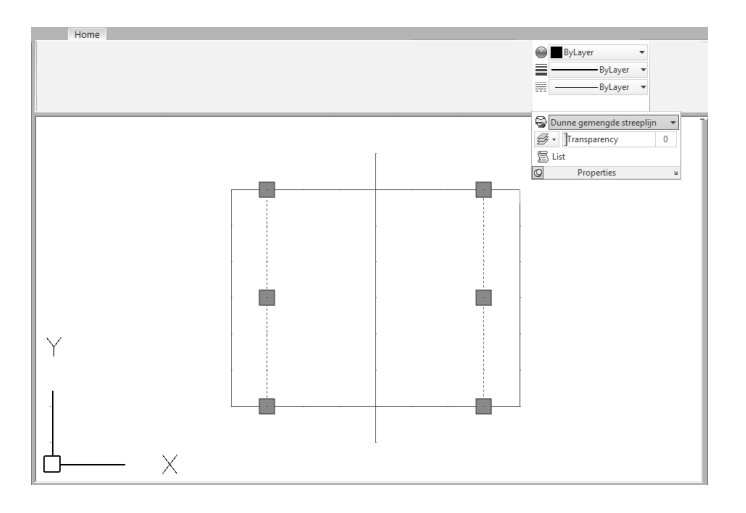

In de tekening ziet u alleen de eigenschappen zoals deze zijn aangegeven bij de lagen. Alle lijnen zijn normale lijnen met de kleur rood, zoals u verwacht bij elementen in de laag "Buis".

Activeer Laag 0. Activeer Layout1 en zet in de Page Setup Manager de instelling "Display plot styles" aan zoals in de vorige paragraaf. In deze layout ziet u wel hoe de elementen eruit komen te zien op papier.

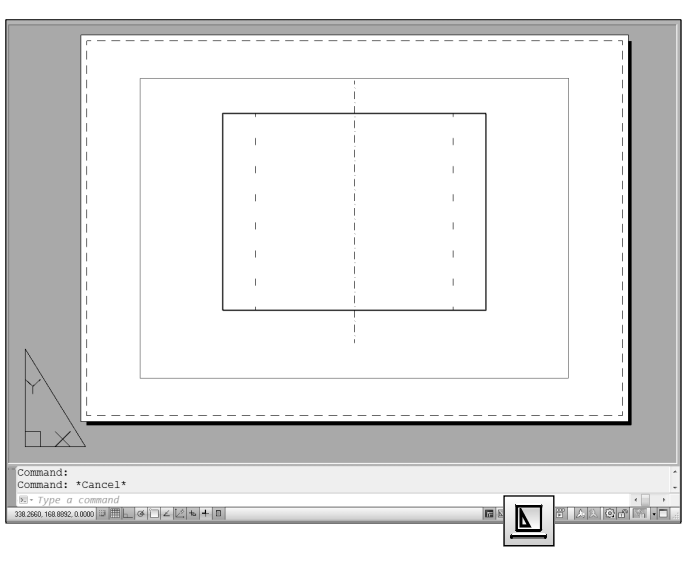

### Opdracht

Opdracht

Schakel om naar de modelruimte. Activeer de laag "Voetplaat" en teken de voetplaat met de plotstijl "ByLayer", zoals in de volgende afbeelding.

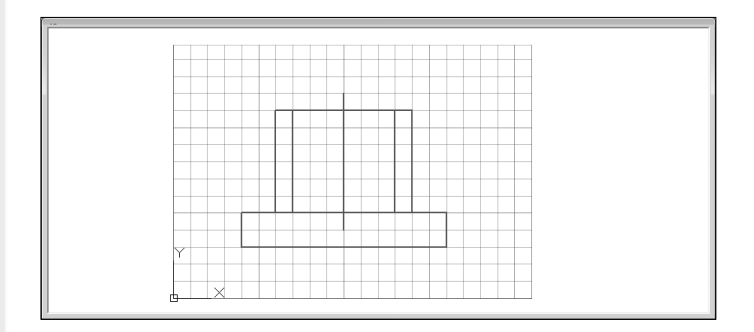

Het is nu in de modelruimte goed te zien welke elementen bij welke laag horen. De lijnsoorten zijn niet te zien.

Bij het gebruik van benoemde plostijlen is de lijndikte op papier niet bepaald door de kleur en ook niet door de laag, maar door de naam van de plotstijl. In de modelruimte ziet u een lijnsoort, maar verschillende kleuren. In layout ziet u een kleur, maar verschillende lijnsoorten.

De benoemde plotstijl lijkt technisch gezien beter dan de kleurafhankelijke plotstijl. Helaas wordt de benoemde plotstijl in de praktijk nauwelijks toegepast. Ook al is deze technisch beter, raad ik u toch aan deze niet te gebruiken, omdat de communicatie met andere tekenaars belangrijker is dan het kleine voordeel dat kleur, laag en lijndikte niet meer van elkaar afhankelijk zijn.

Zet de instelling weer terug op kleur afhankelijke plotstyle. In plaats van dat u de waarde intypt kunt u ook kiezen voor />>> Options > Plot & Publish > Plot Style Table Settings > "Use color dependend plotstyle"]. Controleer of dit gelukt is, door een nieuwe tekening te openen en te kijken of de lijst Plotstijl aan de rechterkant van de eigenschappen balk grijs is.

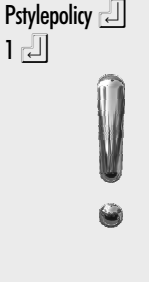